# User Manual: EU Ecolabel Catalogue (ECAT) For Applicants and Licence Holders

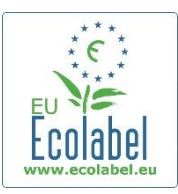

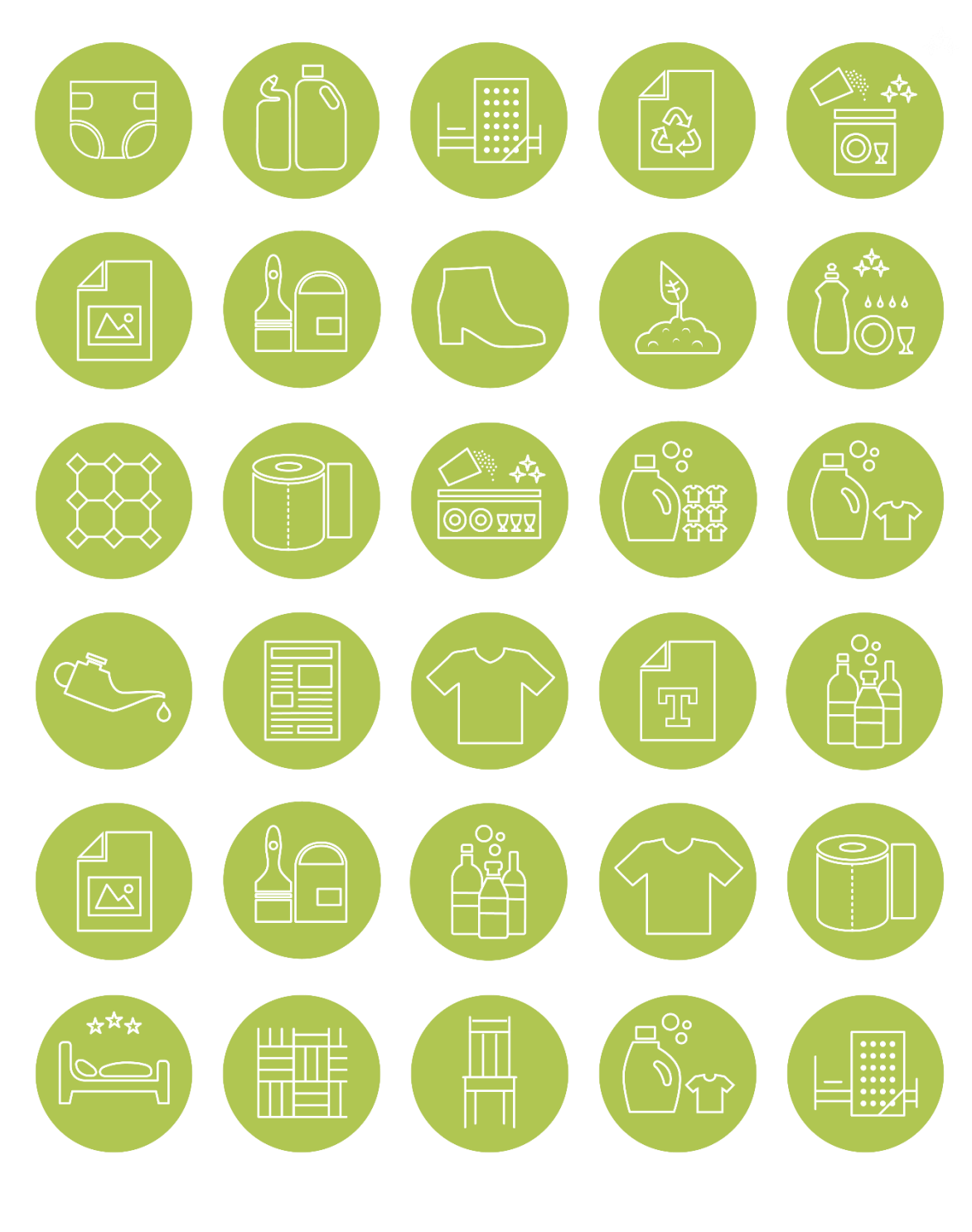

June 2021

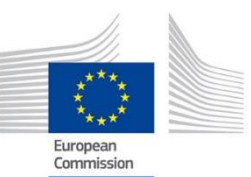

# Table of Contents

| Introduction – What is ECAT?2                                 | 2 |
|---------------------------------------------------------------|---|
| Chapter 1: Access to ECAT Admin                               | 3 |
| 1.1 Creating an ECAT Admin user account                       | 3 |
| 1.2 How to change account details                             | 5 |
| 1.3 How to retrieve Log-in credentials                        | 5 |
| 1.1.1. Forgotten email/username5                              | 5 |
| 1.1.2. Forgotten password                                     | 5 |
| Chapter 2: Apply for a new product or service licence         | 7 |
| 2.1 New application for a product licence                     | 7 |
| 2.2 New application for a service licence                     | 7 |
| 2.3 Step by step explanation on registering a new application | 3 |
| Chapter 3: The products and services pages                    | ) |
| 3.1 Add and manage your products                              | ) |
| 3.2 Add and manage your services12                            | 2 |
| Chapter 4: Managing existing licences 14                      | 1 |
| $\circ$ Registration status options                           | 1 |

# Introduction – What is ECAT?

The EU Ecolabel Catalogue (ECAT) is a public database allowing all stakeholders to quickly find EU Ecolabel products and services.

|                                                                                                    | MISSION                                                                                                    | Public ECAT                      |
|----------------------------------------------------------------------------------------------------|----------------------------------------------------------------------------------------------------|----------------------------------|
|                                                                                                    | E tourist Accommodation Catalogue                                                                                                    | Available at:                    |
| The EU Ecolabel Pro                                                                                                    | Deduct Catalogue<br>product groups, from major areas of manufacturing to tourist<br>Ecolabel Product Catalogue to find out more information about<br>ucts and where you can find them!<br>nce holders' responsibility to register their products on ECAT.<br>haustive list." | <u>http://ec.europa.eu/ecat/</u> |
| Quick Search Use the licence number near the EU Ecolabel logo or enter company or product name to search for individual products  XXXXYYY/ZZZZZ Quick Search | EU Ecolabel Videos                                                                                                    |                                  |

This User Manual covers <u>ECAT Admin</u> - the EU Ecolabel Catalogue administration system, an online tool that allows Licence Holders to manage EU Ecolabel licences and products/services.

| EUROPEAN CON                                                           | English (en)                                                      | ECAT Admin                                                 |
|------------------------------------------------------------------------|-------------------------------------------------------------------|------------------------------------------------------------|
| Commission<br>> European Commission > Environment > Ecolabel Catalogue |                                                                   | Available at:                                              |
| Home Products - Services -                                             | User Manual 💄 Applicant: Helpdesk, Helpdesk 🔸                     | <u>https://webgate.ec.europa.</u><br><u>eu/ecat_admin/</u> |
| 6 Applications created by Helpdesk, Helpdesk fro                       | m HD<br>Search:                                                   |                                                            |
| Category Licence Licence Licence Licence                               | # Registration status # submission # decision decision # number # |                                                            |
|                                                                        | All                                                               |                                                            |

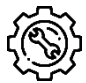

If you have a question on your ECAT\_Admin account that cannot be solved with this User Manual, please address your issue to the <u>EU Ecolabel Helpdesk</u> or your <u>Competent Body</u>.

In your email, please include:

- A clear description of the issue;
- Indicate the licence numbers and application numbers involved in the issue;
- Your ECAT\_Admin username;
- Country in which the company is located;
- A screenshot of the issue.

Since technical issues may be forwarded to the European Commission IT Department, please account for a 5–7 day waiting period until your issue is resolved. Certain issues may take longer to resolve.

# Chapter 1: Access to ECAT Admin

Only <u>one</u> ECAT account <u>per</u> licence holding business/organisation can be attributed to your EU
 Ecolabel licences. If you need to change the email address attributed to your existing licences, please <u>create a new EU Login account</u> with the new email-address and contact the <u>EU Ecolabel Helpdesk</u> who will transfer the applications from your organisation to your account.

## 1.1 Creating an ECAT Admin user account

 To connect to the EU Ecolabel Catalogue administration information system (ECAT\_Admin) as an applicant and create a new account, use this link: <u>https://webgate.ec.europa.eu/ecat\_admin/</u>, see <u>Figure 1</u>.

| EUROPEAN COMMISS                                                                                  | English (en) 🔻                                                            |
|---------------------------------------------------------------------------------------------------|---------------------------------------------------------------------------|
| Welcome to ECAT AD                                                                                | MIN<br>ences, products and services.                                      |
| Already registered?                                                                               | New user?                                                                 |
| Access the Ecolabel Admin and manage applications.                                                | Get a username and password from the EU Login and register in the system. |
| For any help or support, read first the user manuals. If needed con<br>Build 2.0 (14-03-2019 15:4 | ntact us on helpdesk email email@helpdesk.be                              |

Figure 1: Login home page

2. Click on 'Register' to be redirected to the EU Login account creation webpage (*Figure 2*). The EU Login authentication service (previously ECAS) is a point for user authentication to a wide range of Commission information systems, such as the EU Ecolabel Catalogue (ECAT).

#### Figure 2: Creation of the EU Login account

| Help for external users |                                                                                               |
|-------------------------|-----------------------------------------------------------------------------------------------|
| First name              | Enter the code                                                                                |
| 1                       |                                                                                               |
| Last name               |                                                                                               |
|                         |                                                                                               |
| E-mail Confirm e-mail   | VIC                                                                                           |
| E-mail language         | By checking this box, you acknowledge that you have read and understood the privacy statement |
| English (en)            | Create an account                                                                             |

 $\dot{\nabla}$  Do not forget to check the box to acknowledge the understanding of the privacy statement before clicking on 'create an account'.

3. Upon clicking 'create an account', an automatic email will be sent to your email address (*Figure 3*).

Figure 3: Automated email

| Thank you for registering, you will receive an e-mail allowing you to complete |
|--------------------------------------------------------------------------------|
| the registration process.                                                      |

4. The system gives 1½ hours to follow the link indicated in the email to create a password and finalise your EU Login account creation (*Figure 4*).

| Figure | Δ٠ | Password | creation |
|--------|----|----------|----------|
| Figure | 4. | Pussworu | creation |

| 1 Please choose your new password.  |
|-------------------------------------|
| emmasmagghe@gmail.com<br>(External) |
| New password                        |
| Confirm new password                |
|                                     |
|                                     |
| Submit                              |

 Afterwards please log-in to ECAT (<u>https://webgate.ec.europa.eu/ecat\_admin/</u>) - the system will prompt you to add in additional information such as your country of residence, phone number, etc. Please note that it is mandatory to add your VAT number. Click first on 'save', then on 'send for validation' (*Figure 5*).

#### Figure 5: Account Details

|                                      |                                               | Title *                                                                                                    | City *                               |
|--------------------------------------|-----------------------------------------------|----------------------------------------------------------------------------------------------------|--------------------------------------|
|                                      |                                               | HD                                                                                                    | HD                                   |
| Home Products - Services -           | User Manual 👤 Applicant: Helpdesk, Helpdesk - |                                                                                                    |                                      |
|                                      |                                               | Internal language: *                                                                                                    | Phone *                              |
| Account data                         | Company data                                  | hrvatski 🗸 🗧                                                                                                    | 0618763799                           |
|                                      |                                               |                                                                                                    |                                      |
|                                      |                                               | Mailing List *                                                                                                    | Contact Email for consumers *        |
| Login *                              | Name *                                        | Do you wish to receive emails from the Helpdesk and                                                                                                    | eproposal0@gmail.com                 |
| n003admu                             | HD                                            | European Commission about EU Ecolabel news? (Typically,                                                                                                    |                                      |
|                                      |                                               | iess man to emails are sent out per year).                                                                                                    |                                      |
| Internal ECAT Administration Email * | Country *                                     | <ul> <li>I wish to remain/be added to the communication</li> </ul>                                                                                                    | Website *                            |
| eproposal0@gmail.com                 | AFGHANISTAN                                   | <ul> <li>mailing list*</li> </ul>                                                                                                    | HD                                   |
|                                      |                                               | <ul> <li>I would like to withdraw/not to be added from/to the</li> </ul>                                                                                                    |                                      |
| First name *                         | VAT number *                                  | operations that were based on your consent and took                                                                                                    |                                      |
| Helpdesk                             |                                               | place before the withdrawal of consent remain valid.                                                                                                    |                                      |
|                                      |                                               | "The European Commission is committed to personal data protection. Directorate                                                                                                    | Logo: *                              |
| Last name "                          | Developing: SME: EMAS: ISO: Micro Enterprise  | General Environment is processing your personal data in line with Regulation (EU)<br>2018/1725. Unless we receive a positive reply from you, we will no longer use your                                                                                          | e                                    |
| Helpdesk                             |                                               | personal details for our communication purposes and you will be removed from our<br>internal communication mailing list.                                                                                                    | EU VIE                               |
|                                      |                                               |                                                                                                    | <u>Lcolabel</u>                      |
| Phone ^                              | Street *                                      | You have specific rights as a â00data subjectâ00 under Chapter III (Articles 14-25)                                                                                                    | (Recommended Size: 100px. X 100 px.) |
| 0618763799                           | HD                                            | Regulation (EU) 2018/1725, in particular, the right to access, rectify or erase your<br>personal data and the right to restrict the processing of your personal data. Where                                                                                      | Parcourir                            |
|                                      |                                               | appreadie, you also have inering to deject to the processing or the right to data<br>portability. If you would like to exercise your rights under Regulation (EU) 2018/1725,<br>or if you have comments, questions or concerns, or if you would like to submit a |                                      |
|                                      |                                               | complaint regarding the collection and use of your personal data, please feel free to<br>contact the Data Controller: ENV B1 "Sustainable Production, Products and                                                                                               |                                      |
|                                      |                                               | Consumptional - ENV-B1-DATA-PROTECTION@ec.europa.eu                                                                                                    |                                      |
|                                      |                                               |                                                                                                    |                                      |
|                                      |                                               | back                                                                                                    | Save Send for validation             |
|                                      |                                               | I —                                                                                                    |                                      |

 $\dot{a}$  Keep in mind that all fields with \* are required in order to create an account.

6. You will receive an automated email once your account has been validated. Please note that the validation process can take up to 24 business hours. After receiving the automated validation notification, your access to the system will be granted.

## 1.2 How to change account details

You may at any time modify your account information by clicking on your login name on the top banner (*Figure 6*) and then on "My profile". You may change the company address, change the logo or any other relevant contact information (phone, webpage).

|      |            |            | Figure 6: LH account |              |                      |
|------|------------|------------|----------------------|--------------|----------------------|
| Home | Products 🗸 | Services - | User Manual          | Applicant: H | łelpdesk, Helpdesk 👻 |
|      |            |            |                      |              | My Profile<br>Logout |

## 1.3 How to retrieve Log-in credentials

#### 1.1.1. Forgotten email/username

If you forget which email/username is associated with your EU Login account, send an email to the EU Ecolabel <u>Helpdesk</u> from your company domain email address indicating the following details:

- Company name
- Attributed Competent Body
- Country of production

The Helpdesk will look up your associated account within its back-end system and will indicate which email/username is associated with your EU Login account.

#### 1.1.2. Forgotten password

If you forget the password associated with your EU Login account, click on 'Lost your password?' link (<u>gure 7</u>)

Figure 7: Lost your password

| ecat_admin requires you to authenticate  |
|------------------------------------------|
| Sign in to continue                      |
|                                          |
| Welcome back                             |
| ecolabel@bio.deloitte.fr<br>(External)   |
| Sign in with a different e-mail address? |
| Password                                 |
| 1                                        |
| Lost your password?                      |
| Choose your remension method             |
|                                          |
| Sign in                                  |
|                                          |

The system prompts you to undertake a security verification test before clicking on the 'Get a password' link (*Figure 8*).

Figure 8: Get a password

| Enter th | code           | 1 |
|----------|----------------|---|
|          |                |   |
| 1        |                |   |
| 5        | P D K          |   |
| D//Cl    |                |   |
|          | Get a password |   |

Afterwards, an email is sent to the email registered to your account with instructions on how to change the password and recover access to your EU Login account (*Figure 9*).

Figure 9: Automated email

In the next few minutes, you will receive an e-mail containing a link to this site. If you need assistance, use this link to go to the contact page.

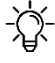

 $-\dot{\Delta}^{-}$  The system only allows one password change every 24 hours.

# Chapter 2: Apply for a new product or service licence

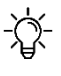

-;; If you are applying for a new licence for the first time, please contact your <u>Competent Body</u> before starting your ECAT application.

## 2.1 New application for a product licence

See the screenshot below on how to apply for a new product licence. To add products to your existing licences, please refer to Chapter 3.1.

English (en) EUROPEAN COMMISSION > European Commission > Environment > Ecolabel Catalogue User Manual 📃 Applicant: Helpdesk, Helpdesk -Home Products -From the ECAT\_Admin Register for Licence homepage, click on 'Products' which will 7 Applications created by Helpdesk, Helpdesk from CHRISTEYNS France open a drop-down Search: menu. Click on Commission Reg Registration Licence submission 11 'Register for Licence' Category Registration status decision It ID 11 Number It Items It 17 time number to create a new blank All product application. 23125 Absorbent hygiene N/A DRAFT 2014/763/00 products

Figure 10: Register for a new licence (product)

### 2.2 New application for a service licence

(e.g. Tourist Accommodation Services and Cleaning Services)

See the screenshot below on how to apply for a new service licence. To add services to your existing licences, please refer to Chapter 3.2.

| European Co | ommission > E         | nvironment> Eco | olabel Catalogu | e          |                     |                     |         |                                       |                                  |
|-------------|-----------------------|-----------------|-----------------|------------|---------------------|---------------------|---------|---------------------------------------|----------------------------------|
| Home        | Products <del>-</del> | Services -      |                 |            |                     | User Manual         | L Ap    | plicant: Help                         | odesk, Helpde                    |
|             |                       | Register for I  | Licence         |            |                     |                     |         |                                       |                                  |
|             |                       |                 |                 |            |                     |                     |         |                                       |                                  |
| 6 Applicati | ons create            | d by Helpdes    | sk, Helpdesk    | from       | HD                  |                     |         |                                       |                                  |
| o Applicati | ons create            | d by Helpdes    | sk, Helpdesk    | from       | HD                  |                     |         | Search:                               |                                  |
| Category    | ons created           | Registration    | k, Helpdesk     | from<br>Jt | HD<br>#<br>Items ↓↑ | Registration status | ţ1      | Search:<br>Reg.<br>submission<br>time | Comm<br>decisio<br>numbe         |
| egory       | ons created           | Registration    | Licence         | from<br>Jt | HD<br>#<br>Items 11 | Registration status | tl<br>v | Search: Reg.<br>submission<br>time    | Commission<br>decision<br>number |

From the ECAT\_Admin homepage, click on 'Services' which will open a drop-down menu. Click on 'Register for Licence' to create a new blank service application.

English (en)

Figure 11: Register for a new licence (service)

### 2.3 Step by step explanation on registering a new application Figure 12: Registering the licence information

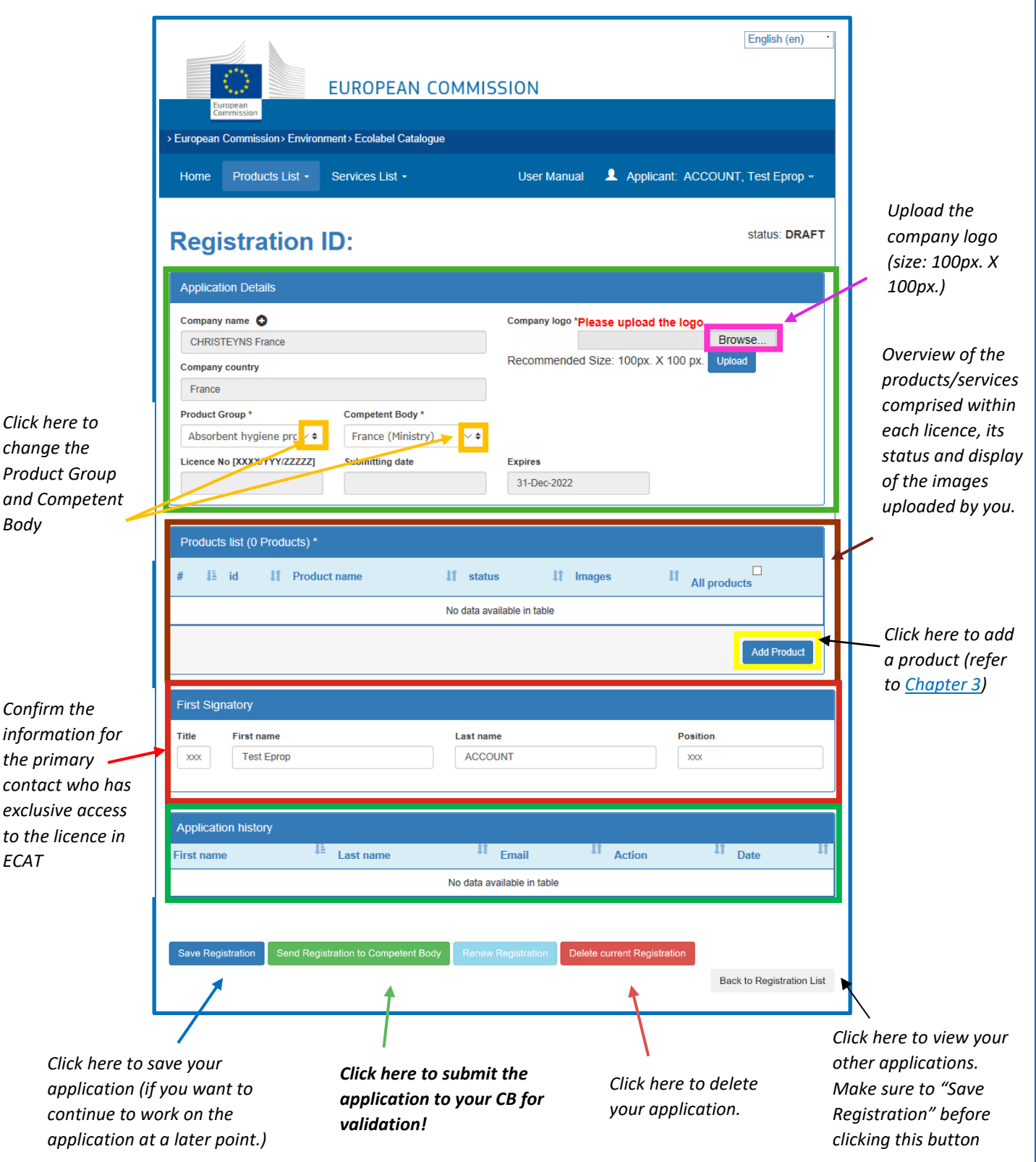

Only white fields are editable by you, the other fields are only editable by your Competent Body. If you want to change account, but it Body. If you want to change account details, such as your company name or company country, click on your login name on the top banner and then on "My profile" (see Chapter 1.2)

# Chapter 3: The products and services pages

3.1 Add and manage your products

This chapter will help you managing and adding new products. The product page is accessible via the home page where your existing licences are listed. Select one licence to edit the information on the licence level (Figure 12). In the Products list, you can see the existing products, add new products and access the products level to amend the details of each registered product (Figure 13).

| ]                                                                    | Registration I                                                                                                    | D: 23173                                          |          | status: DRAFT                                                                               |                 |  |                                       |
|----------------------------------------------------------------------|----------------------------------------------------------------------------------------------------|---------------------------------------------------|----------|---------------------------------------------------------------------------------------------|-----------------|--|---------------------------------------|
|                                                                      | Application Details                                                                                                    |                                                   |          |                                                                                             |                 |  |                                       |
| Click on the product id                                              | Company name C<br>CHRISTEYNS France<br>Company country<br>France<br>Product Group *<br>Absorbent hygiene prc ><br>Licence No [XXXX/YYY/ZZZZZ] | Competent Body * ???ESEX.label??? Submitting date | ✓ ◆      | Company logo *Please upload the logo<br>Browse<br>Recommended Size: 100px. X 100 px. Upload |                 |  |                                       |
| or product name to<br>see/amend details of<br>your products (product | Products list (1 Products) *<br>#                                                                                                    | t name 🕸                                          | Î status | lî images                                                                                   | LT All products |  |                                       |
| description, etc.)                                                   | 1     928669     gd       Your selection:                                                                                                    |                                                   | DRAFT    | no images                                                                                   | C Add Produc    |  | Click here to<br>add a new<br>product |

Figure 13: Add and manage your products/services

# Product codes:

It is strongly recommended that you include your product code in ECAT (EAN, GTIN, GSIN or SSCC, etc.) There is an increased interest by e-retailers/e-commerce platforms to promote products awarded with an EU Ecolabel. Product codes (EAN, GTIN, GSIN or SSCC, etc.) are used by e-retailers to verify that a product carries the EU Ecolabel. Please make sure to **insert a product code in ECAT** (preferably the EAN13 code), so your products can be identified by e-commerce platforms as products awarded with the EU Ecolabel (see blue box in Figure 14).

|                           | Figure 14: Registering your products information                         |                              |
|---------------------------|--------------------------------------------------------------------------|------------------------------|
| [                         | European Commission > Environment > Ecolabel Catalogue                   |                              |
|                           | Home Products - Services - User Manual 💄 Applicant: Helpdesk, Helpdesk - |                              |
|                           | Product ID: status: NEW NOT SAVED                                        |                              |
|                           | « BACK TO APPLICATION                                                    |                              |
| Fill in the               | Product details                                                          |                              |
| required —                | Product Name * Product production country *                              |                              |
| information               | Aignainistain                                                            | Select the right             |
|                           | Product descriptions                                                     | language and click           |
|                           | Description in ENGLISH (recommended language) *                          | here to add your             |
| _                         |                                                                          | / description                |
| Add your product          | Other Descriptions                                                       | (recommenaea:<br>Fnalish)    |
| description here          | Dansk v*                                                                 | Linglishy                    |
| English)                  | Add description                                                          |                              |
|                           |                                                                          |                              |
|                           | Product codes                                                            | Click here to add            |
|                           | # id v type value                                                        | your product                 |
|                           | Add code                                                                 | Codes (EAN, GTIN,            |
| Select each country       |                                                                          |                              |
| available in. This is     | Product Availability                                                     |                              |
| <u>mandatory</u> for your | Available online<br>Selected countries Products will be retailed in.     |                              |
| products to appear        | AUSTRIA                                                                  |                              |
| on the ECAT.              | BULGARIA                                                                 |                              |
|                           | Add selected                                                             |                              |
|                           | Add all EU Countries Add all Non EU Countries                            | Repeat the same              |
| Click here if your        | Available In-store                                                       | process for your<br>products |
| product is sold online    | Selected countries Products will be retailed in.                         | physically sold              |
| and available for         | BELGIUM<br>BULGARIA                                                      | in-store                     |
| purchase worlawide        | CROATIA ~ Remove Selected                                                |                              |
|                           | Add selected remove all EU countries remove all non EU countries         |                              |
|                           | Add all Co Countries Add all Non EU Countries                            |                              |

| Check this box if you want to hide some                            | Company name privacy controls                                                                                                    |                                         |
|--------------------------------------------------------------------|----------------------------------------------------------------------------------------------------|-----------------------------------------|
| company details in<br>the public ECAT                              | Company of incence notice  Note: Check this box if you want to hide some company details in the public ECAT:  Companys name  companys website  companys phone number  companys address |                                         |
| Add your retailers'<br>details here                                | Product retailers                                                                                                    |                                         |
|                                                                    | Retailer name       Add new retailer                                                                                                    |                                         |
| Add your product<br>image here –<br>Recommended size:<br>200x200px | Product Images Browsen Add new image                                                                                                    |                                         |
|                                                                    | ··· BACK TO APPLICATION     Delete Product                                                                                                    | Click here to<br>– save your<br>product |
| Click here to go b<br>your application                             | back to the licence level page of<br>(see <u>Figure 12</u> for more details)                                                                                                    |                                         |
|                                                                    | ortant: <b>To finalize the application, click on "Send Registration to Competent Bod</b><br>bottom of the licence level page!                                                          | <b>y"</b> on                            |
| Save Registration                                                  | Send Registration to Competent Body Renew Registration Delete current Registration                                                                                                    | to Prodistration List                   |
|                                                                    |                                                                                                    |                                         |

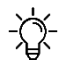

If you have multiple products to add (>50), contact your CBs who will be able to facilitate the upload with the help of an import tool and Excel sheet.

### 3.2 Add and manage your services

-Ŷ.

Figure 15: Registering your services information

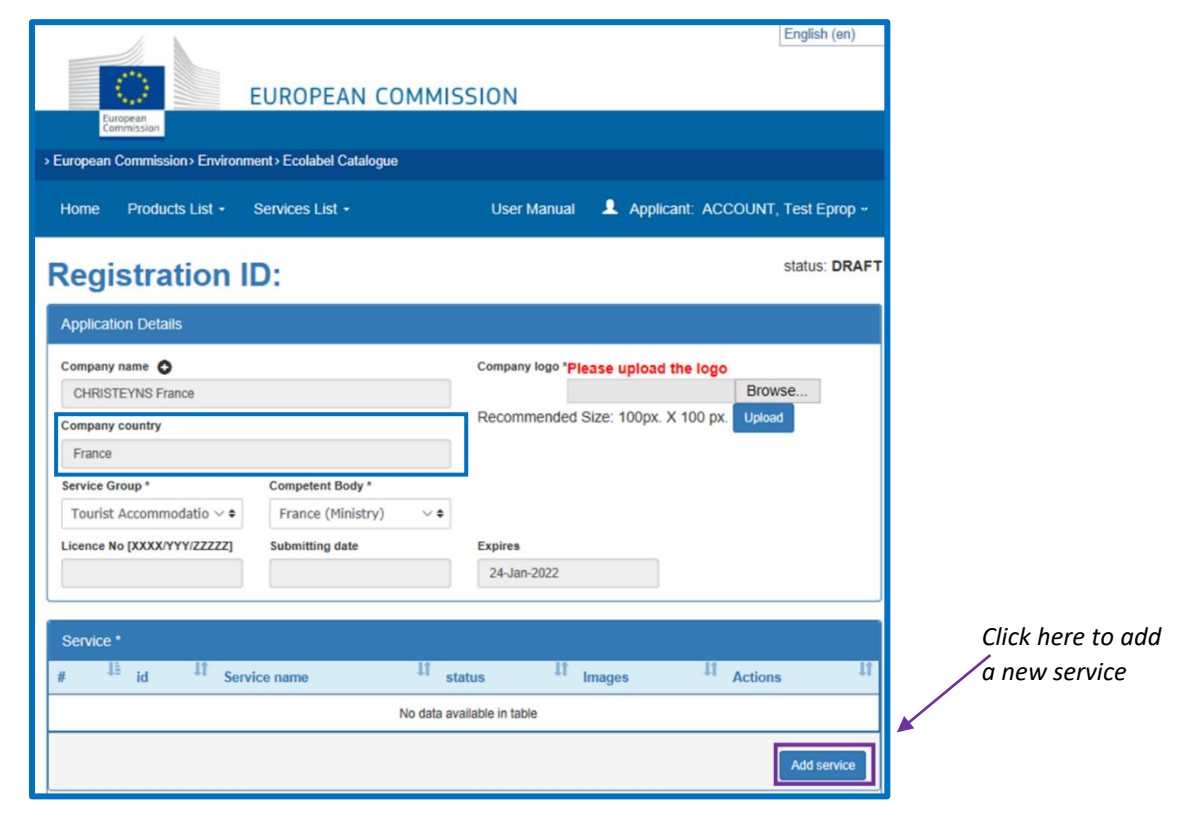

For Tourist Accommodation services, it is important to name only the "Company country" in which the service is located. Multiple countries should not be indicated. If you want to modify your account information and the country, click on your login name on the top banner and then on "My profile" (Figure 6).

|                                        | Service ID: Status: NEW N<br>SAVE                                                                                                    | DT<br>ED                                                |
|----------------------------------------|----------------------------------------------------------------------------------------------------|---------------------------------------------------------|
| Fill in the<br>required<br>information | Service name *  Service name *  Accommodation Type *  Airport Hotel  Facilities:                                                                                | Fill in your service<br>description                     |
|                                        | Service descriptions          Description in ENGLISH (recommended language)*         Other Descriptions         Language:         Dansk         Add description | (recommended in<br>English) and click<br>here to add it |
|                                        |                                                                                                    | 12                                                      |

| Check this box<br>if you want to<br>hide some<br>company<br>details in the<br>public ECAT<br>Companys name<br>- Companys name<br>- Companys name<br>- Companys name<br>- Companys website<br>- companys website<br>- companys address<br>Only products / services details remain visible, for example licence number, product/service name, etc | Add the names<br>and websites of<br>your booking<br>agencies         |
|----------------------------------------------------------------------------------------------------|----------------------------------------------------------------------|
| Service Images       Browse     Add new image                                                                                                    | Add an image<br>of the service:<br>Recommended<br>size:<br>200x200px |
| Click here to go back to the licence level page of your application (see <u>Figure 12</u> for more details)                                                                                                    | Click here to save<br>your service as<br>draft                       |
|                                                                                                    | on to Competent Body" on                                             |
| Save Registration Send Registration to Competent Body Renew Registration Delete curr                                                                                                    | Back to Registration List                                            |

# Chapter 4: Managing existing licences

## Registration status options

When registering your products/services on ECAT, your application will go through various statuses, depending on the different actions that you as Licence Holder (LH) or your Competent Body (CB) needs to perform. Depending on the current status your application is in, you will have different modification rights. Only awarded applications will be visible on <u>public ECAT</u>.

| Category                      | ţţ | Registration<br>ID | t | Licence<br>Number 1 | 1  | #<br>Items <b>11</b> | Registration status                 |    | Reg.<br>submission<br>time | Commission<br>decision<br>number | 11 |
|-------------------------------|----|--------------------|---|---------------------|----|----------------------|-------------------------------------|----|----------------------------|----------------------------------|----|
|                               |    |                    |   |                     |    |                      | All ~                               | -  |                            |                                  |    |
| Absorbent hygiene<br>products |    | 23125              |   | N/A                 |    | 1                    | DRAFT                               |    |                            | 2014/763/OO                      |    |
| Bed mattresses                |    | 23120              |   | FR/002/FOR_CB_A     | A. | 2                    | AWARDED<br>modified                 |    | 09/6/2020                  | 2015/345/EU                      |    |
| Absorbent hygiene<br>products |    | 23126              |   | N/A                 |    | 1                    | NEW APPLICATION<br>REQUEST          |    | 03/8/2020                  | 2014/763/OO                      |    |
| Converted paper<br>products   |    | 23124              |   | TESTING             |    | 3                    | AWARDED<br>modification request     |    | 29/6/2020                  | 2014/256/EU                      |    |
| Bed mattresses                |    | 23121              |   | FR/002/FOR_LH_B     | 3  | 4                    | AWARDED                             |    | 09/6/2020                  | 2015/345/EU                      |    |
| Bed mattresses                |    | 23122              |   | FR/002/FOR_CB_B     | 3  | 5                    | AWARDED                             |    | 09/6/2020                  | 2015/345/EU                      |    |
| Bed mattresses                |    | 23119              |   | FR/002/FOR_LH_A     | N. | 3                    | CANCELLED<br>criteria expired       |    | 09/6/2020                  | 2009/564/EC<br>(expired)         |    |
| Absorbent hygiene<br>products |    | 23126              |   | N/A                 |    | 1                    | DRAFT<br>refused application reques | st | 03/8/2020                  | 2014/763/OO                      | ]  |

#### Figure 11: Example of applications with different statuses

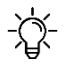

To filter products and services by status, click on the drop-down menu under the application status (see purple box, <u>Figure 11</u>).

Please see below an explanation of the different status option and the respective modification rights:

| Application status | Explanation of the status                                                                                      | Modification rights                                                                                                    | Visible on<br>Public ECAT |
|--------------------|----------------------------------------------------------------------------------------------------|----------------------------------------------------------------------------------------------------|---------------------------|
| Draft              | The Application has created an application<br>but has not yet sent it to the Competent<br>Body for validation. | <ul> <li>Applicant: you can modify your draft<br/>and add new products/modify<br/>information. Please finalize the<br/>application and click on "Send<br/>Registration to Competent Body".</li> <li>Competent Body: you don't have access<br/>to the applicant's draft.</li> </ul> | No                        |

| New application<br>request<br>Draft – refused | The application has been sent for validation<br>to the Competent Body.<br>The application has been refused by the<br>Competent Body.                                                       | Applicant: you can no longer modify<br>your application. You are now pending<br>approval or refusal from your<br>Competent Body.Competent Body:<br>Competent Body: you can Award<br>(→Awarded), Update, Send Back<br>(→Draft), Refuse (→Draft – refused)<br>the applicationApplicant: you can modify your<br>application and send it for validation to                                                 | No                                                                                                    |
|-----------------------------------------------|----------------------------------------------------------------------------------------------------|----------------------------------------------------------------------------------------------------|----------------------------------------------------------------------------------------------------|
|                                               |                                                                                                    | your Competent Body.<br>Competent Body: you don't have access<br>to the applicant's refused draft.                                                                                                    |                                                                                                    |
| Awarded                                       | The application has been validated by the<br>Competent Body and appears on the Public<br>ECAT.                                                                                             | Licence Holder: you may modify the<br>application, add new products, renew<br>the registration. If you modify it, you<br>need to send it to your Competent Body<br>for validation by clicking on "send<br>registration to Competent Body"<br>Competent Body: you can view and<br>update the application.                                                                                               | Yes                                                                                                    |
| Awarded – Partial                             | The application has been partially validated:<br>some products have been awarded, others<br>have been refused by the Competent Body.<br>The awarded products appear on the Public<br>ECAT. | Licence Holder: you can delete the non-<br>validated products and/or create new<br>products in the licence. Afterwards<br>please send the application back to your<br>Competent Body by clicking on "Send<br>Registration to Competent Body".<br>Competent Body: there is no need for<br>any modifications at this point.<br>However, you can also add new<br>products or delete others if applicable. | Partially:<br>Yes, for<br>awarded<br>products                                                                           |
| Awarded –<br>Modified                         | The Licence Holder has started to modify an awarded licence.                                                                                                    | Licence Holder: you have made updates<br>on the products level (change, add new<br>products, etc.). Please send the<br>modified application to your Competent<br>Body for their final validation, by<br>clicking on "Send Registration to<br>Competent Body".<br>Competent Body: you cannot modify<br>the application until the Licence Holder<br>has sent it to you for validation.                   | Partially:<br>No, for all<br>products<br>that were<br>updated.<br>Yes, for all<br>products<br>that were<br>not updated. |
| Awarded –<br>Modification<br>request          | The modified application has been sent to the Competent Body for validation.                                                                                                    | Licence Holder: you can no longer<br>modify the application as you have<br>already sent it to your Competent Body.<br>Competent Body: you can approve,<br>send back or refuse the modification<br>request or you can modify it further as<br>well. Please award the full licence again<br>by clicking on "Award" on the licence<br>level.                                                              | No, for all<br>products<br>that were<br>updated.<br>Yes, for all<br>products<br>that were<br>not updated.               |

| Awarded – CB<br>Modification              | The Competent Body made some updates at<br>the product level of an awarded license.                                                                                          | Licence Holder: you cannot perform any<br>changes to the application. Please ask<br>your Competent Body to finalize and<br>approve the modifications.<br>Competent Body: you have made<br>updates on the products level. Please<br>award the full licence by clicking on<br>"Award" on the licence level. | Yes                                                                          |
|-------------------------------------------|----------------------------------------------------------------------------------------------------|----------------------------------------------------------------------------------------------------|------------------------------------------------------------------------------|
| Renewal Request                           | renewal of the registration, i.e. adopting of<br>the latest criterion.                                                                                                    | modify the application, please wait for<br>your Competent Body to renew the<br>application.<br>Competent Body: you can both refuse<br>or accept the renewal request or modify<br>it.                                                                                                    | res                                                                          |
| Awarded –<br>Renewal with<br>modification | The Licence Holder has requested the<br>renewal of the registration and additionally<br>performed some updates on the products<br>within the licence.                        | Licence Holder: you can no longer<br>modify the application, please wait for<br>your Competent Body to renew the<br>application.<br>Competent Body: you can both refuse<br>or accept the renewal with modification<br>request or modify it.                                                               | Yes                                                                          |
| Awarded –<br>Renewal refused              | The renewal of the application has been<br>refused by the Competent Body. As long as<br>the Product Group criterion is still valid, the<br>license has the status "Awarded". | Licence Holder: If you wish to renew<br>your application please contact your CB.<br>Competent Body: there is no need for<br>any modifications at this point.                                                                                                    | Yes, as long<br>as expiration<br>date of the<br>licence<br>remains<br>valid. |
| Cancelled                                 | The Competent Body has cancelled the licence.                                                                                                    | Licence Holder: you can no longer<br>perform modifications.<br>Competent Body: you can reopen<br>cancelled licences by changing an<br>expired criterion or change the product<br>group, award minimum 1 product/s;<br>award license.                                                                      | No                                                                           |
| Cancelled - Criteria<br>expired           | A criterion expired and all related applications are cancelled automatically.                                                                                                | Licence Holder: you can no longer<br>perform modifications. Please contact<br>your Competent Body.<br>Competent Body: you can reopen<br>cancelled licences by changing an<br>expired criterion or change the product<br>group, award minimum 1 product/s;<br>award license.                               | No                                                                           |